## **Connecting to an External Monitor**

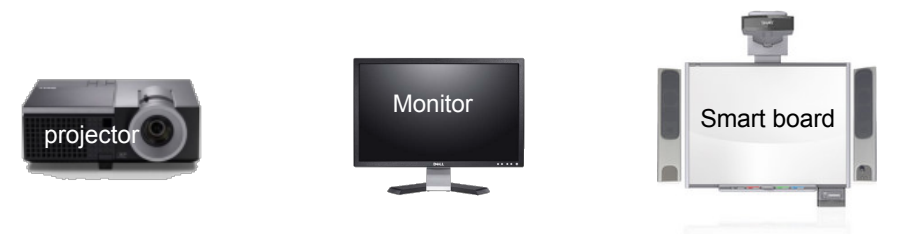

#### Connecting to a projector (monitor)

Plug VGA (monitor cord) into computer and projector (or monitor)

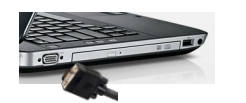

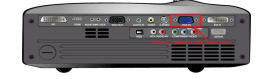

#### Connecting to a SMART board

1. Plug VGA (monitor cord) into computer and SMART control box or projector \_\_\_\_\_

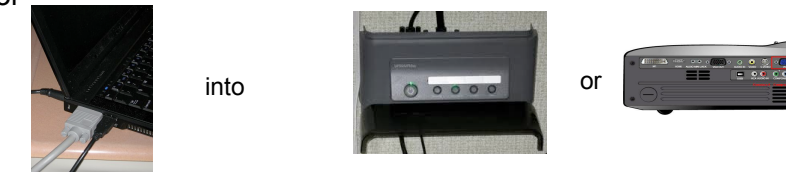

2. Plug USB cord into computer and dongle of SMART

board

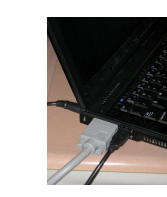

into

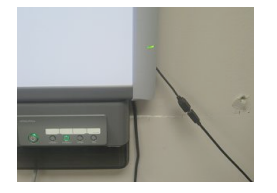

### **Connecting to an External Monitor**

3 Ways to push image to external display (choose 1)

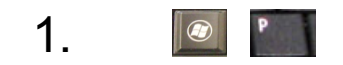

Press the Windows + P button at same time

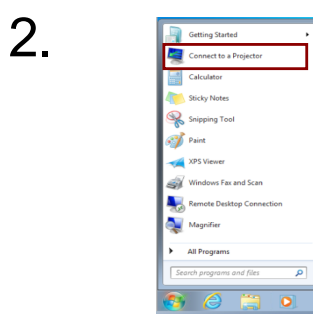

Press "Start" Choose "Connect to Projector"

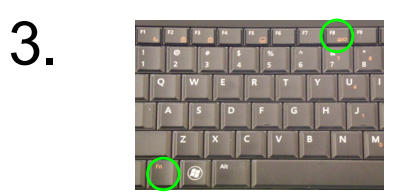

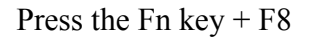

# **Flicks Feature**

Turning off Flicks is Important when you use a SMART board

Windows 7 Flicks Software turns your SMART Board into a Tablet and makes writing on the SMART board very difficult.

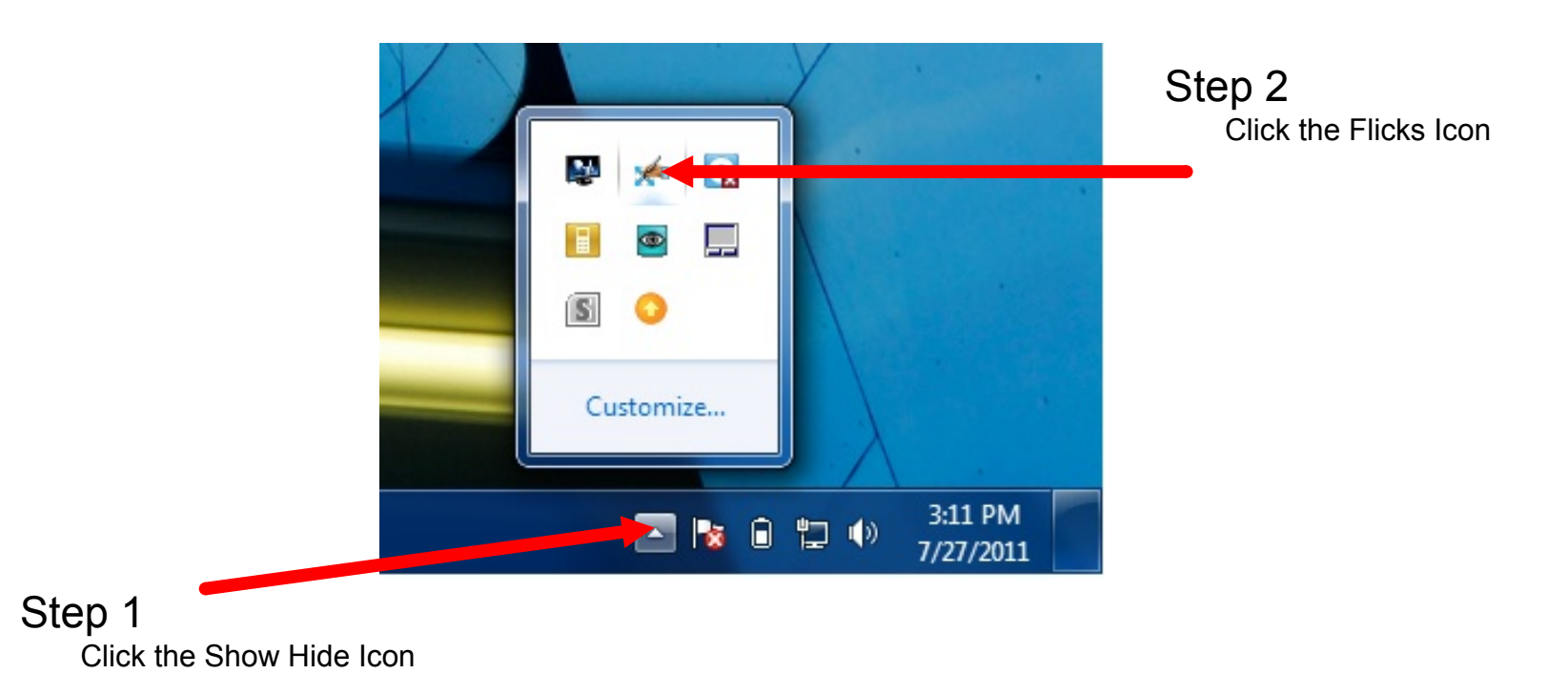

**Department of Instructional Technology** 

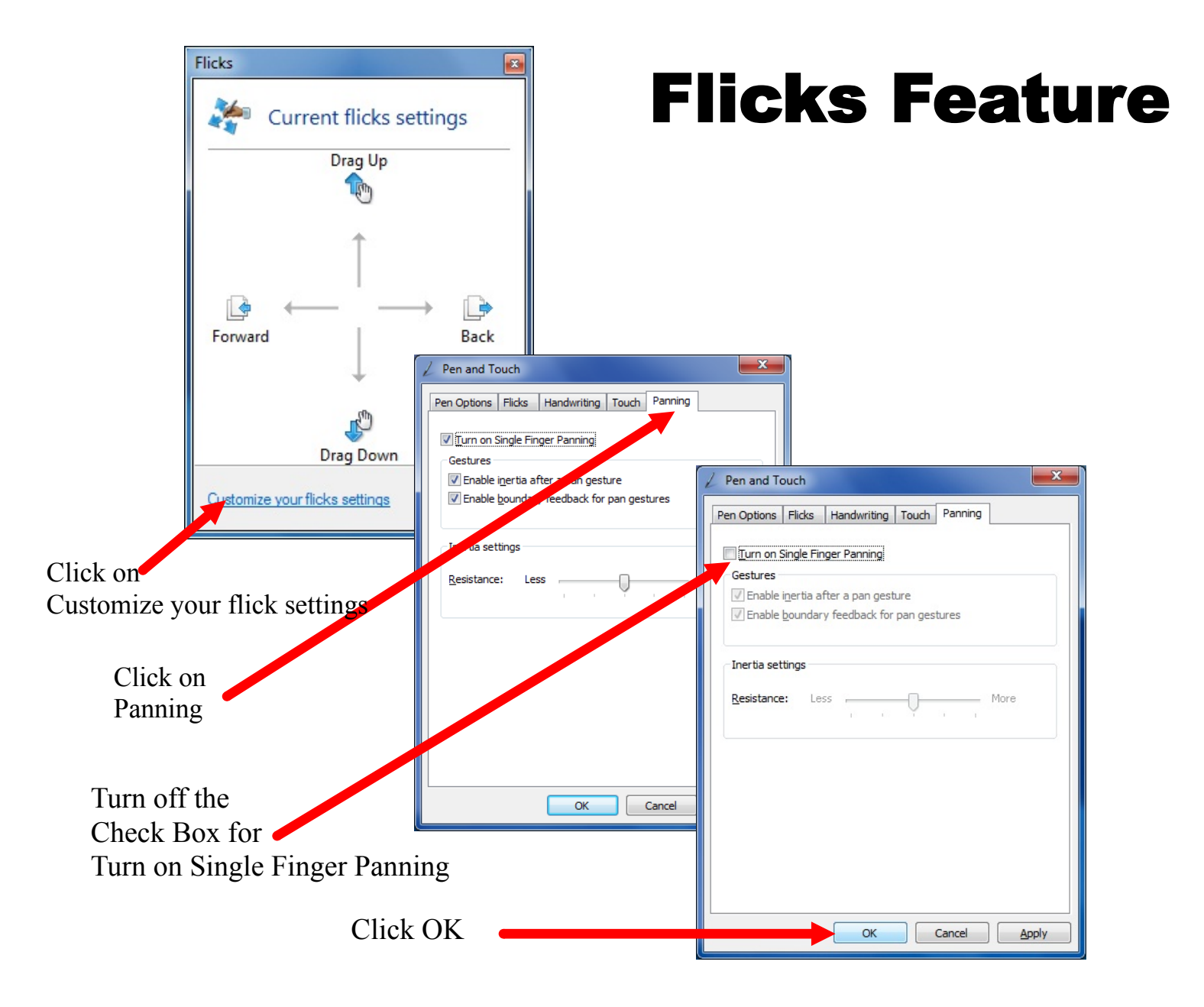